# Grove - LoRa-E5

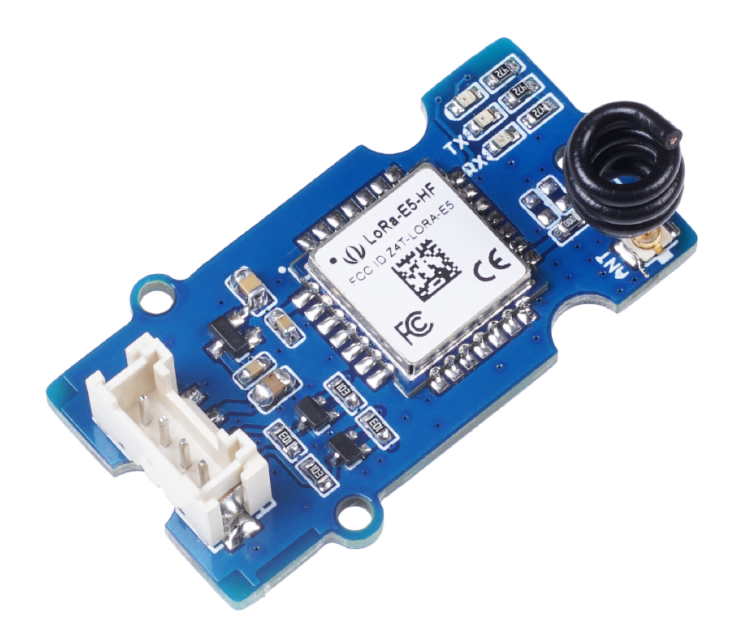

## Get One Now 📜

[https://www.seeedstudio.com/Grove-LoRa-E5-STM32WLE5JC-p-4867.html]

Grove LoRa-E5 embedded with LoRa-E5 STM32WLE5JC, powered by ARM Cortex M4 ultra-low-power MCU core and LoRa SX126x, is

a wireless radio module supporting LoRa and LoRaWAN protocol on the EU868 & US915 frequency and (G)FSK, BPSK, (G)MSK, LoRa modulations. Grove - LoRa-E5 can endow your development boards' strong features of ultra-long transmitting range by easily plug and play with Grove connector on board.

As an upgrade of our old version - Grove - LoRa Radio [https://www.seeedstudio.com/Grove-LoRa-Radio-868MHz.html] powered by RFM95 ultra-long-range Transceiver Module [https://www.seeedstudio.com/RFM95-Ultra-long-Range-Transceiver-Module-LoRa-Module-support-868M-frequency-p-2807.html], Grove LoRa-E5 embedded with LoRa-E5 STM32WLE5JC Module [https://www.seeedstudio.com/LoRa-E5-Wireless-Modulep-4745.html] is a high-performance and easy-to-use wireless radio LoRa module supporting LoRaWAN protocol.

LoRa-E5 LoRaWAN STM32WLE5JC module is the major functional part integrated into Grove - LoRa-E5. It is a LoRaWAN module that embedded with ARM Cortex M4 ultra-low-power MCU core and LoRa SX126x, as the world-first combo of LoRa RF and MCU chip into one single tiny module, it supports (G)FSK, BPSK, (G)MSK, and LoRa modulations, and is FCC, CE certified. (Learn more about LoRa-E5 from LoRa-E5 wiki [https://wiki.seedstudio.com/LoRa-E5\_STM32WLE5JC\_Module/])

#### More comparison between the LoRa-E5 and RFM95 chip:

|                                                                                                    | LoRa-E5 (STM32WLE5JC)                                                                                                    | RFM95 and RFM95W                                                                                                    |
|----------------------------------------------------------------------------------------------------|----------------------------------------------------------------------------------------------------|----------------------------------------------------------------------------------------------------|
| Core                                                                                                 | 32-bit Arm Cortex-M4 CPU, up to 48MHz                                                                                                    | NONE                                                                                                    |
| LoRaWAN stack                                                                                        | Built-in with AT Command Firmware;                                                                                                    | NONE                                                                                                    |
| LONGWAN                                                                                              | Program with STM32Cube MCU Package                                                                                                    | NONE                                                                                                    |
| Package                                                                                              | 12*12mm, 28 pins SMD                                                                                                    | 16*16mm, 16 pins SMD                                                                                                    |
| Interfaces                                                                                           | UART*3, I2C*1, ADC(12-bit)*1, SPI*1, GPIO*6                                                                                                    | SPI*1, DIO*6                                                                                                    |
| Sensitivity                                                                                          | -116.5dBm(SF5), -121.5dBm(SF7), -136dBm(SF12)                                                                                                    | -111dBm ~ -148dBm                                                                                                    |
| Modulation                                                                                           | LoRa, (G)FSK, (G)MSK and BPSK                                                                                                    | LoRa, (G)FSK, (G)MSK and OOK                                                                                                    |
| Certificate                                                                                          | FCC and CE (EU868/US915)                                                                                                    | NONE                                                                                                    |
| Power Supply                                                                                         | 1.8V ~ 3.6V                                                                                                    | 1.8V ~ 3.7V                                                                                                    |
| RF Output Power                                                                                      | up to +20.8 dBm at 3.3V                                                                                                    | up to +20 dBm                                                                                                    |
| Package<br>Interfaces<br>Sensitivity<br>Modulation<br>Certificate<br>Power Supply<br>RF Output Power | Program with STM32Cube MCU Package         12*12mm, 28 pins SMD         UART*3, 12C*1, ADC(12-bit)*1, SPI*1, GPIO*6         -116.5dBm(SF5), -121.5dBm(SF7), -136dBm(SF12)         LoRa, (G)FSK, (G)MSK and BPSK         FCC and CE (EU868/US915)         1.8V ~ 3.6V         up to +20.8 dBm at 3.3V | 16*16mm, 16 pins SMD         SPI*1, DIO*6         -111dBm ~ -148dBm         LoRa, (G)FSK, (G)MSK and OOK         NONE         1.8V ~ 3.7V         up to +20 dBm |

By connecting Grove - LoRa-E5 to your development boards, your devices are able to communicate with and control LoRa-E5 conveniently by AT command through UART connection. Grove LoRa-E5 will be a superior choice for IoT device development, testing, and long-distance, ultra-low power consumption IoT scenarios like smart agriculture, smart office, and smart industry. It is designed with industrial standards with a wide working temperature at -40°C ~ 85°C, high sensitivity between -116.5 dBm and -136 dBm, and power output between 10 dBm and 22 dBm.

## Features

- LoRa-E5 (STM32WLE5JC) embedded
- Support LoRaWAN protocol on EU868/US915 frequency band

- Ultra-long transmitting range up to 10km (Ideal value in open space)
- Easy control by AT command via UART connection
- Rapid prototyping with plug-and-play Grove interfaces
- Ultra-low power consumption and high performance

## Harware Overview

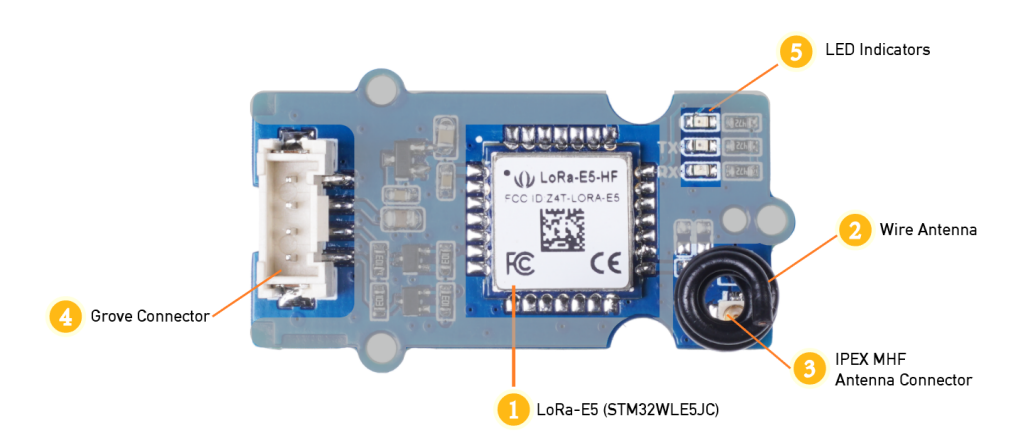

#### Hardware Specification

#### 1. LoRa-E5 STM32WLE5JC (Datasheet

[https://files.seeedstudio.com/products/317990687/res/LoRa-E5%20module%20datasheet\_V1.0.pdf])

- 2. MHF IPEX Connector
- 3. Wire Antenna
- 4. Grove Connector
- 5. LED Indicators

# Platform Supported

| Arduino | Raspberry<br>Pi |  |
|---------|-----------------|--|
| €€      | õ               |  |
| •       |                 |  |

# Specification

| General Parameters  |                               |
|---------------------|-------------------------------|
| Voltage Supply:     | 3.3V - 5V                     |
| Power Output:       | Up to +20 dBm at 3.3V         |
| Working Frequency   | 868/915MHz                    |
| Protocol            | LoRaWAN                       |
| Sensitivity         | -116.5dBm ~ -136dBm           |
| Modulation          | LoRa, (G)FSK, (G)MSK and BPSK |
| Current             | Only 60uA in sleep mode       |
| Size                | 20*40mm                       |
| Working Temperature | -40°C ~ 85°C                  |

| Part List:               |
|--------------------------|
| Grove - LoRa-E5 PCBA *1  |
| Grove Universal Cable *1 |

# Application

- Works for LoRaWAN sensor nodes and any wireless communication application
- IoT device testing and development

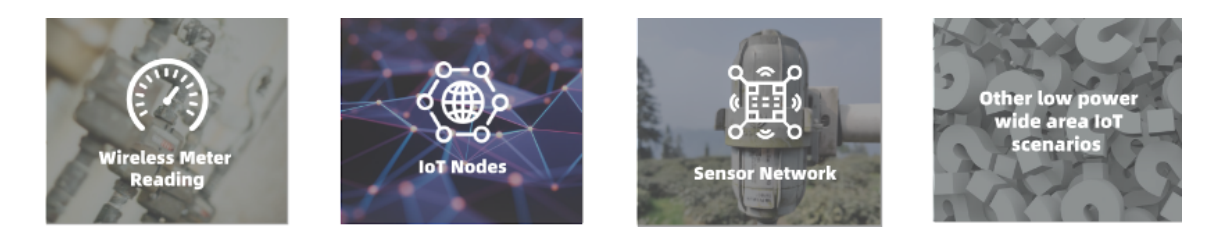

# Application Notes

#### 1. Factroy AT Firmare

LoRa-E5 series has a built-in AT command firmware, which supports LoRaWAN Class A/B/C protocol and a wide frequency plan: EU868/US915/AU915/AS923/KR920/IN865. With this AT command firmware, developers can easily and quickly build their prototype or application.

The AT command firmware contains a bootloader for DFU and the AT application. The "PB13/SPI\_SCK/BOOT" pin is used to control LoRa-E5 to stay in the bootloader or jump to the AT application.

When PB13 is HIGH, the module will jump to AT application after reset, with a default baud rate of 9600. When PB13 is LOW (press the "Boot" button on LoRa-E5 Dev Board or LoRa-E5 mini), the module will stay in the bootloader, and keep transmitting "C" character every 1S at baud rate 115200.

#### Attention

- Factory AT Firmware is programmed with RDP(Read Protection) Level
  1, developers need to remove RDP first with STM32Cube Programmer.
  Note that regression RDP to level 0 will cause a flash memory mass to
  erase and the Factory AT Firmware can't be restored again.
- The "PB13/SPI\_SCK/BOOT" pin on the LoRa-E5 module is just a normal GPI0, not the "BOOT0" pin of the MCU. This "PB13/SPI\_SCK/BOOT" pin is used in the bootloader of the Factory AT firmware, to decide to jump to APP or stay in bootloader(for DFU). The real "BOOT0" pin doesn't pinout to the module, so users need to be careful when developing the low-power applications.

#### 2. Clock Configuration

- 2.1 HSE
  - 32MHz TCXO
  - TCXO power supply: PB0-VDD\_TCXO

#### 2.2 LSE

32.768KHz crystal oscillator

#### 3. RF Switch

#### LoRa-E5 module ONLY transmits through RFO\_HP:

• Receive: PA4=1, PA5=0

• Transmit(high output power, SMPS mode): PA4=0, PA5=1

## Getting Started

## Preparations

Here is a demo showing you how to connect TTN (The Things Network) and Seeeduino XIAO module via Grove - LoRa-E5 module. These modules are able to collect temperature and humidity parameters from the environment and send them back to TTN. The flashing LED lights on the Seeeduino Xiao indicate the status of the temperature and humidity sensor as connecting to TTN cloud.

#### Attention

Please ensure the consistent of the frequency band among the end nodes, gateway, and TTN configuration you are using by following this instruction. The frequency plan this demo applied is for **EU868**.

## Hardware Required

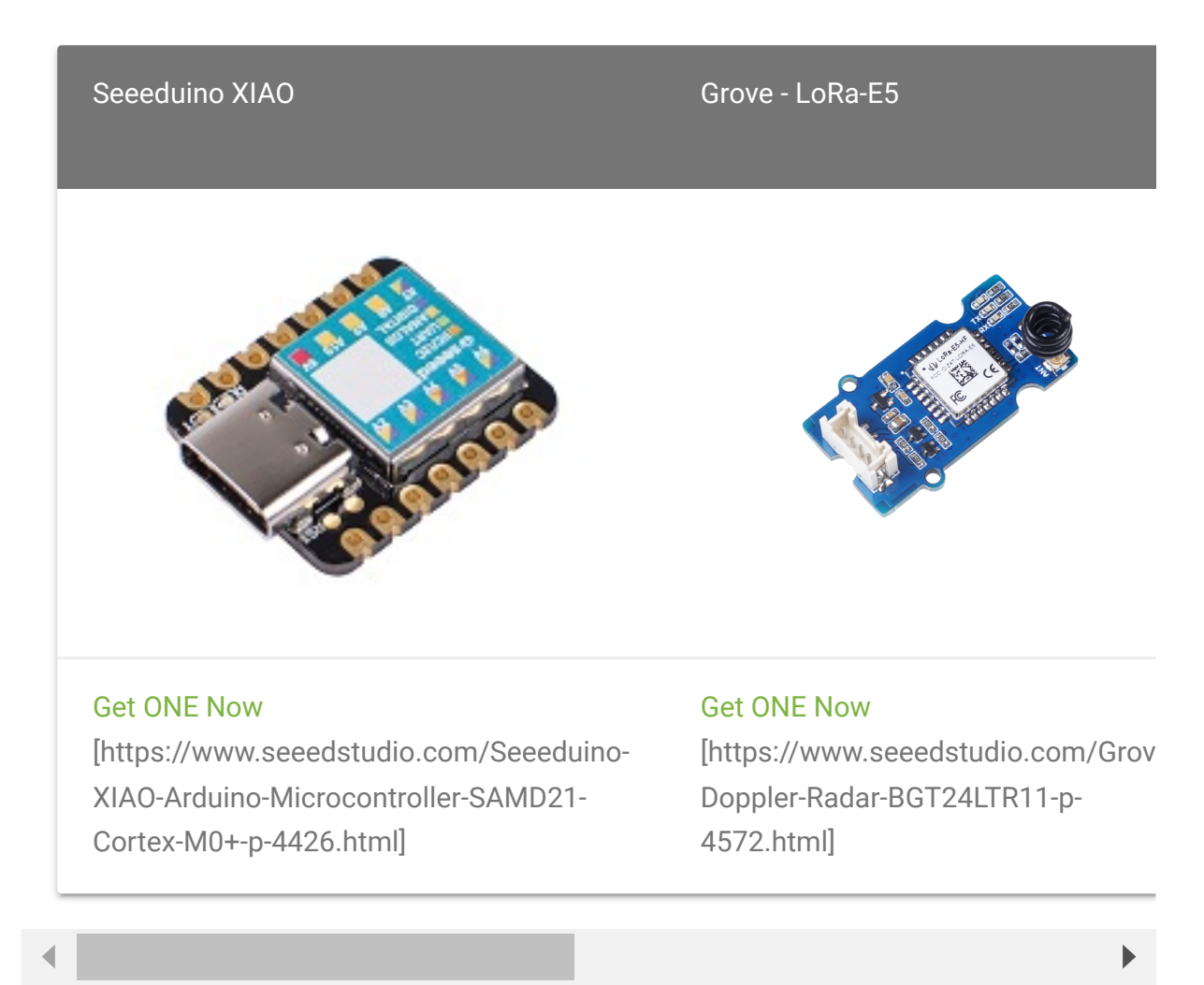

#### Notes

If this is your first time using Seeeduino XIAO, please refer to Seeeduino XIAO's wiki [https://wiki.seeedstudio.com/Seeeduino\_Lotus/]. If this is your first time to use Arduino, Arduino's website [https://www.arduino.cc/] is a great resource for you to start your Arduino journey.

## Hardware Connection

- Step 1. Connect the LoRa-E5 module directly to the "UART" slot.
- Step 2. Put DH11 into the "A0/D0" socket.
- Step 3. Download the code, please refer to the software part.

## Software Preparation

#### Notes

If this is the first time you work with Arduino, we strongly recommend you to see Getting Started with Arduino [https://wiki.seeedstudio.com/Getting\_Started\_with\_Arduino/] before the start. Click to learn about detail about how to install an Arduino Library [https://wiki.seeedstudio.com/How\_to\_install\_Arduino\_Library/]

#### **Download Library**

- Step 1. Install the u8g2 library [https://github.com/olikraus/U8g2\_Arduino]
- Step 2. Install the DHT sensor library
   [https://github.com/Seeed Studio/Grove\_Temperature\_And\_Humidity\_Sensor]

#### Software Code

Download the example; copy the code stick onto the Aruino IDE and then upload it.

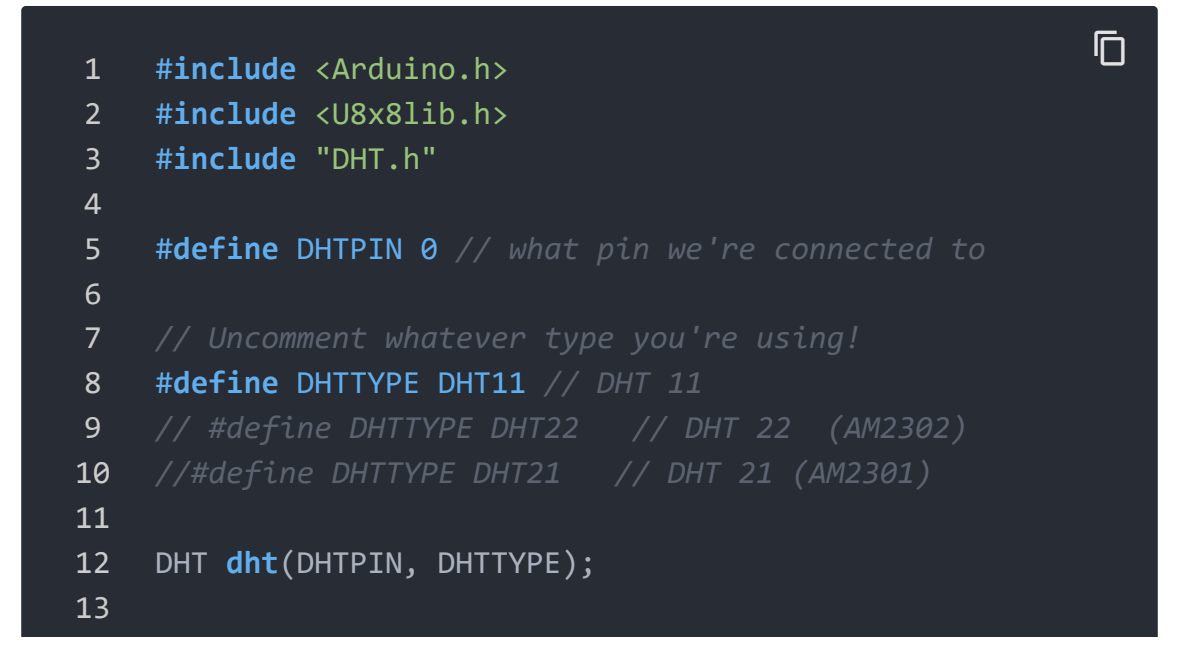

```
14
    U8X8 SSD1306 128X64 NONAME HW I2C u8x8(/* reset=*/U8X8
15
16
17
    static char recv buf[512];
18
    static bool is exist = false;
19
    static bool is join = false;
20
    static int led = 0;
21
22
    static int at_send_check_response(char *p_ack, int time
23
24
        int ch;
25
        int num = 0;
26
        int index = 0;
27
        int startMillis = 0;
28
        va_list args;
        memset(recv buf, 0, sizeof(recv buf));
29
        va_start(args, p_cmd);
30
        Serial1.printf(p_cmd, args);
31
        Serial.printf(p cmd, args);
32
33
        va_end(args);
34
        delay(200);
        startMillis = millis();
35
36
37
        if (p_ack == NULL)
38
39
             return 0;
40
41
42
        do
43
44
             while (Serial1.available() > 0)
45
                 ch = Serial1.read();
46
                 recv_buf[index++] = ch;
47
                 Serial.print((char)ch);
48
49
                 delay(2);
50
51
             if (strstr(recv buf, p ack) != NULL)
52
53
54
                 return 1;
```

7/24/22, 11:24 AM

```
55
56
         } while (millis() - startMillis < timeout_ms);</pre>
57
58
         return 0;
59
60
61
    static void recv_prase(char *p_msg)
62
63
         if (p_msg == NULL)
64
65
             return;
66
67
         char *p_start = NULL;
68
         int data = 0;
69
         int rssi = 0;
         int snr = 0;
70
71
72
         p_start = strstr(p_msg, "RX");
73
         if (p start && (1 == sscanf(p start, "RX: \"%d\"\r\
74
75
             Serial.println(data);
76
             u8x8.setCursor(2, 4);
77
             u8x8.print("led :");
78
             led = !!data;
79
             u8x8.print(led);
             if (led)
80
81
82
                 digitalWrite(LED BUILTIN, LOW);
83
84
             else
85
                 digitalWrite(LED_BUILTIN, HIGH);
86
87
88
89
         p_start = strstr(p_msg, "RSSI");
90
         if (p_start && (1 == sscanf(p_start, "RSSI %d,", &r
91
92
93
             u8x8.setCursor(0, 6);
                                           ");
             u8x8.print("
94
             u8x8.setCursor(2, 6);
95
```

```
96
             u8x8.print("rssi:");
97
             u8x8.print(rssi);
98
99
         p start = strstr(p msg, "SNR");
100
         if (p_start && (1 == sscanf(p_start, "SNR %d", &snr
101
102
             u8x8.setCursor(0, 7);
103
             u8x8.print("
                                          ");
104
             u8x8.setCursor(2, 7);
105
             u8x8.print("snr :");
106
             u8x8.print(snr);
107
108
109
110 void setup(void)
111 {
112
         u8x8.begin();
113
         u8x8.setFlipMode(1);
114
         u8x8.setFont(u8x8 font chroma48medium8 r);
115
116
         Serial.begin(115200);
117
         pinMode(LED BUILTIN, OUTPUT);
         digitalWrite(LED BUILTIN, HIGH);
118
119
120
         Serial1.begin(9600);
121
         Serial.print("E5 LORAWAN TEST\r\n");
122
         u8x8.setCursor(0, 0);
123
124
         if (at send check response("+AT: OK", 100, "AT\r\n"
125
             is exist = true;
126
127
             at_send_check_response("+ID: AppEui", 1000, "AT
             at_send_check_response("+MODE: LWOTAA", 1000, ".
128
             at_send_check_response("+DR: EU868", 1000, "AT+
129
             at_send_check_response("+CH: NUM", 1000, "AT+CH
130
             at_send_check_response("+KEY: APPKEY", 1000, "A
131
             at send check response("+CLASS: C", 1000, "AT+C
132
             at_send_check_response("+PORT: 8", 1000, "AT+PO
133
134
             delay(200);
             u8x8.setCursor(5, 0);
135
             u8x8.print("LoRaWAN");
136
```

| 137 |     | is_join = true;                                     |
|-----|-----|-----------------------------------------------------|
| 138 |     | }                                                   |
| 139 |     | else                                                |
| 140 |     | {                                                   |
| 141 |     | <pre>is_exist = false;</pre>                        |
| 142 |     | <pre>Serial.print("No E5 module found.\r\n");</pre> |
| 143 |     | u8x8.setCursor(0, 1);                               |
| 144 |     | u8x8.print("unfound E5 !");                         |
| 145 |     | }                                                   |
| 146 |     |                                                     |
| 147 |     | <pre>dht.begin();</pre>                             |
| 148 |     |                                                     |
| 149 |     | u8x8.setCursor(0, 2);                               |
| 150 |     | u8x8.setCursor(2, 2);                               |
| 151 |     | u8x8.print("temp:");                                |
| 152 |     |                                                     |
| 153 |     | u8x8.setCursor(2, 3);                               |
| 154 |     | u8x8.print("humi:");                                |
| 155 |     |                                                     |
| 156 |     | u8x8.setCursor(2, 4);                               |
| 157 |     | u8x8.print("led :");                                |
| 158 |     | u8x8.print(led);                                    |
| 159 | }   |                                                     |
| 160 |     |                                                     |
| 161 | voi | d loop(void)                                        |
| 162 | {   |                                                     |
| 163 |     | <pre>float temp = 0;</pre>                          |
| 164 |     | float humi = 0;                                     |
| 165 |     |                                                     |
| 166 |     | <pre>temp = dht.readTemperature();</pre>            |
| 167 |     | humi = dht.readHumidity();                          |
| 168 |     |                                                     |
| 169 |     | Serial.print("Humidity: ");                         |
| 170 |     | Serial.print(num1);                                 |
| 172 |     | Serial.print( %\t');                                |
| 172 |     | Serial.print("Temperature: ");                      |
| 173 |     | Serial.print(temp);                                 |
| 175 |     | Serial.printin( *C );                               |
| 175 |     | $u_{2}v_{2}$                                        |
| 175 |     | $\frac{1}{10000000000000000000000000000000000$      |
| 1// |     | usxs.print( );                                      |

```
178
         u8x8.setCursor(2, 2);
179
         u8x8.print("temp:");
180
         u8x8.print(temp);
181
         u8x8.setCursor(2, 3);
182
         u8x8.print("humi:");
         u8x8.print(humi);
183
184
185
         if (is exist)
186
             int ret = 0;
187
188
             if (is_join)
189
190
191
                 ret = at send check response("+JOIN: Networ
192
                 if (ret)
193
194
                      is_join = false;
195
                 else
196
197
                      at send check response("+ID: AppEui", 1
198
                      Serial.print("JOIN failed!\r\n\r\n");
199
                      delay(5000);
200
201
202
             else
203
204
                  char cmd[128];
205
                 sprintf(cmd, "AT+CMSGHEX=\"%04X%04X\"\r\n",
206
                 ret = at send check response("Done", 5000,
207
                 if (ret)
208
209
210
                      recv prase(recv buf);
211
                  else
212
213
214
                      Serial.print("Send failed!\r\n\r\n");
215
216
                 delay(5000);
217
218
```

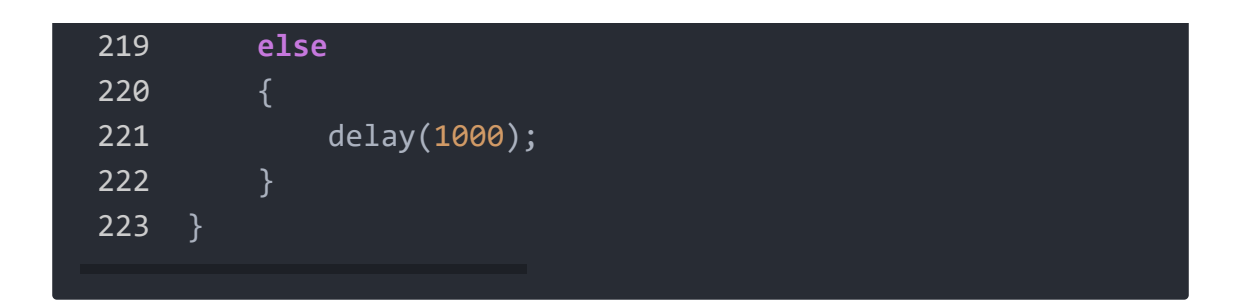

## **TTN Console Configuration Setup**

- Step 1. Visit The Things Network
   [https://www.thethingsnetwork.org] website and sign up for a new account
- Step 2. After logging in, click your profile and select Console

| THE THINGS<br>NET WORK                                                  | Learn                                                              | Hardware                   | Forum | Community | Conference | Enterprise | 🔘 lakshanthad 🗸                  |
|-------------------------------------------------------------------------|--------------------------------------------------------------------|----------------------------|-------|-----------|------------|------------|----------------------------------|
| We are a<br>collabore<br>Things ed<br>creates r<br>and solue<br>LoRaWAN | global<br>ative Inte<br>cosystem<br>networks,<br>tions usin<br>N®. | rnet of<br>that<br>devices | 5     |           |            |            | My Profile<br>Console<br>Log Out |

• Step 3. Select a cluster to start adding devices and gateways

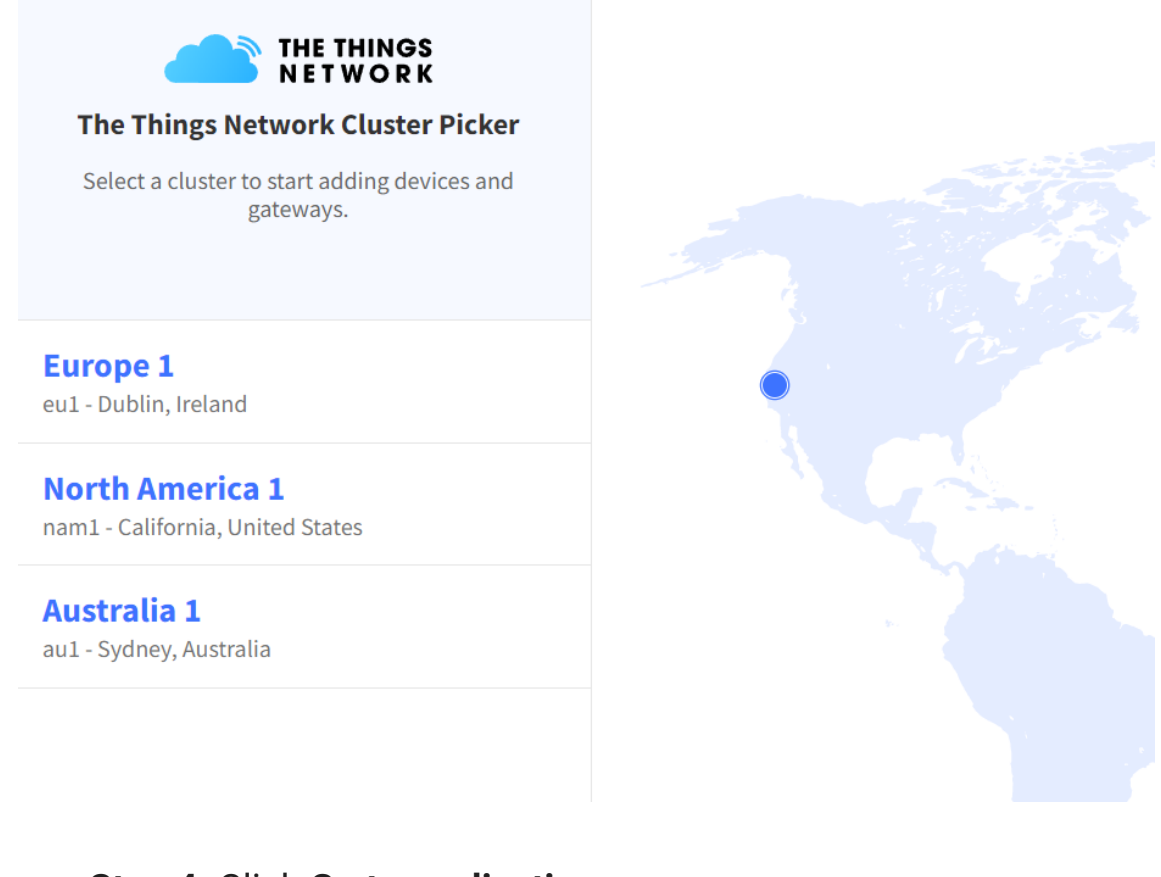

#### • Step 4. Click Go to applications

| THE THINGS STACK<br>Community Edition | H Overview Applications 🗳 Gateways                              | Corganizations                                                                                                    | <b><b>EU1</b> Community<br/>Fair use policy applies ③</b> | lakshanthad • |
|---------------------------------------|-----------------------------------------------------------------|----------------------------------------------------------------------------------------------------|-----------------------------------------------------------|---------------|
|                                       | Welcom<br>Walk right thr<br>Need help? Have a b                 | e back, lakshanthad! 🤞<br>ough to your applications and/or gateways.<br>ook at our 🖬 <u>Documentation</u> 🖾 or <u>Get support</u> 🖾 . |                                                           |               |
|                                       | 000         00         00         00         Go to applications | Go to gateway                                                                                                    | o<br>s                                                    |               |

• Step 5. Click + Add application

| Q Search by ID | + Add application |
|----------------|-------------------|
|                | Description       |

• Step 6. Fill Application ID and click Create application

Add application

| Owner*                                                     |                    |           |
|------------------------------------------------------------|--------------------|-----------|
| lakshanthad                                                |                    |           |
| Application ID*                                            |                    |           |
| lora-e5-app                                                |                    |           |
| Application name                                           |                    |           |
| My new application                                         |                    |           |
| Description                                                |                    |           |
| Description for my new application                         |                    |           |
| Optional application description; can also be used to save | notes about the ap | plication |

**Note:** Here **Application name** and **Description** are not compulsory fields. If **Application name** is left blank, it will use the same name as **Application ID** by default

| THE THINGS STACK                                                                                                    | Overview Applications                                                  | 🚔 Gateways 🛛 🏔 Organizations                                  |                |                                                                            | EU1 Community<br>No SLA applicable | lakshanthad •                     |
|----------------------------------------------------------------------------------------------------|------------------------------------------------------------------------|---------------------------------------------------------------|----------------|----------------------------------------------------------------------------|------------------------------------|-----------------------------------|
| 111 lora-e5-app                                                                                                    | Applications > lora-e5-app                                             |                                                               |                |                                                                            |                                    |                                   |
| Cverview Cverview Cnd devices                                                                                             | Iora-e5-app<br>ID: Iora-e5-app<br>• No recent activity ③               |                                                               |                | ۵.                                                                         | End devices 🛛 🚢 1 Collabo          | rator 🛛 💁 0 API keys              |
| Ibve data       <>       Payload formatters       ↓       Integrations       ↓       Collaborators       ↔       API keys | General information<br>Application ID<br>Created at<br>Last updated at | lora-e5-app<br>Jan 25, 2022 15:48:43<br>Jan 25, 2022 16:04:48 | ξ <sub>α</sub> | • Live data<br>16:64:48 lora-e5-app Issue [<br>15:48:43 lora-e5-app Create | DevEUI for application             | See all activity →                |
| General settings     General settings     General settings                                                                | End devices (0)                                                        | Name Ø                                                        | DevEUI         | Q Search by ID<br>JoinEUI                                                  | ₩ Import end devices               | + Add end device<br>Last activity |
| < mue sidebai                                                                                                    |                                                                        |                                                               | No items       | found                                                                      |                                    |                                   |

## The following is the newly created application

 Step 7: Navigate to Payload formatters > Uplink, select
 Formatter Type as Javascript and fill the Formatter parameter as follows

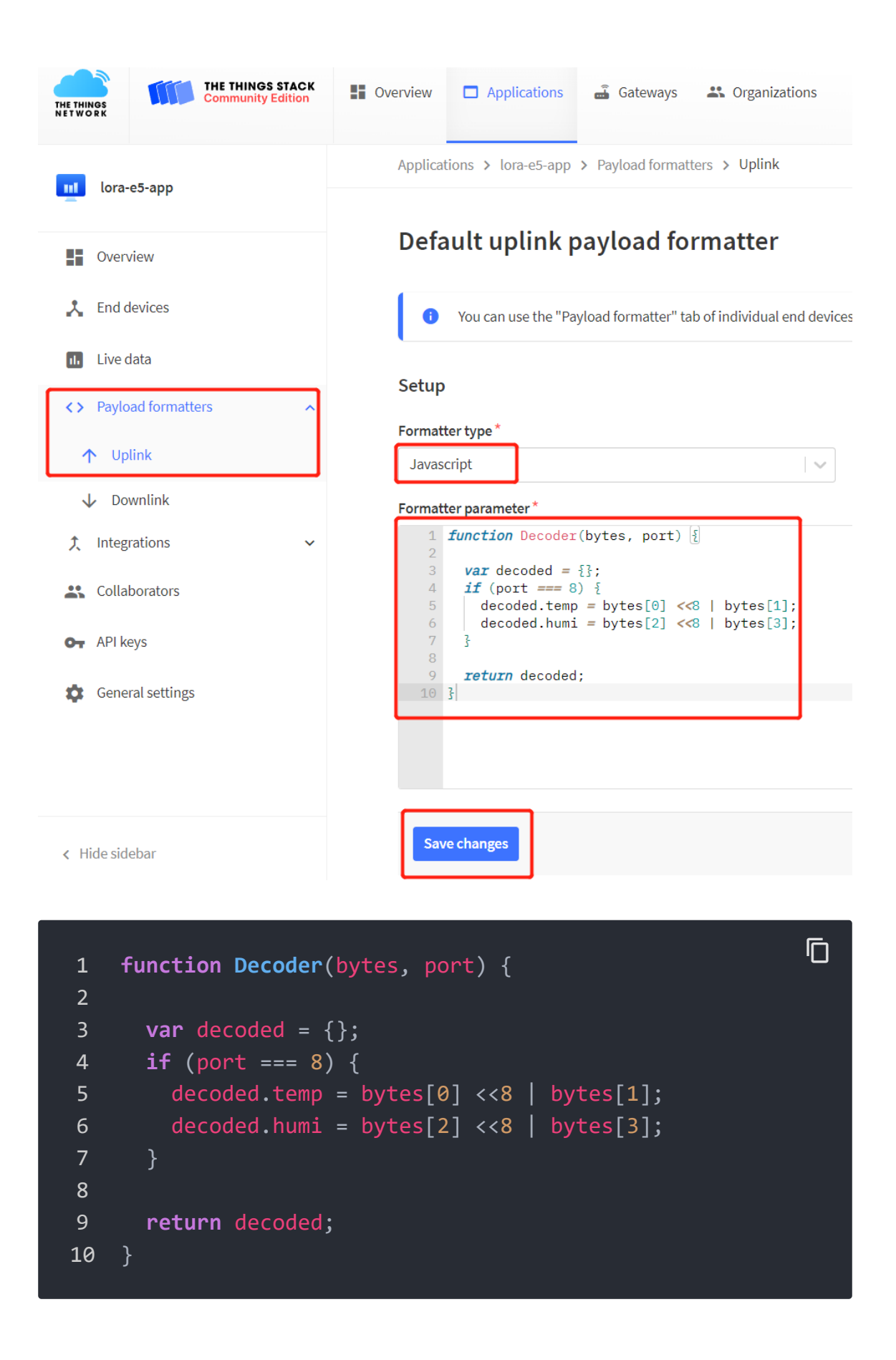

• **Step 8**: Upload the Arduino code to Seeeduino XIAO as explained before, and open serial monitor to see the following output

| 1  | Humidity: 50% Temperature: 25.00 *C  | '⊔' |
|----|--------------------------------------|-----|
| 2  | AT+JOIN                              |     |
| 3  | +JOIN: Start                         |     |
| 4  | +JOIN: NORMAL                        |     |
| 5  | +JOIN: Join failed                   |     |
| 6  | +JOIN: Done                          |     |
| 7  | AT+ID                                |     |
| 8  | +ID: DevAddr, 24:40:00:7C            |     |
| 9  | +ID: DevEui, 2C:F7:F1:20:24:90:03:63 |     |
| 10 | +ID: AppEui, 80:00:00:00:00:00:00:07 |     |
| 11 | +JOIN: Join failed                   |     |
|    |                                      |     |

Note down DevEui and AppEUi generated above

• Step 9: Go back to the Overview page of the created application and click + Add end device

| THE THIN   | THE THINGS STACK<br>Community Edition   | 🚦 Overview 🗖 Ap                     | plications 🚔 Gateways 👫 Organizati | ons      |                          | EU1 Community<br>No SLA applicable | lakshanthad 👻         |
|------------|-----------------------------------------|-------------------------------------|------------------------------------|----------|--------------------------|------------------------------------|-----------------------|
|            | 073-05-300                              | Applications >                      | ora-e5-app                         |          |                          |                                    |                       |
|            | tora-es-app                             |                                     | -F                                 |          |                          |                                    |                       |
| - 55       | Overview                                | ID: lor                             | -e5-app<br>a-e5-app                |          |                          |                                    |                       |
| х          | End devices                             | <ul> <li>No recent activ</li> </ul> | ity 🗇                              |          |                          | 🙏 0 End devices 🛛 🚢 1 Collab       | orator 🛛 🗣 0 API keys |
| ıb         | Live data                               | General informa                     | ion                                |          | Live data                |                                    | See all activity →    |
| $\diamond$ | Payload formatters 🗸 🗸                  | Application ID                      | lora-e5-app                        | 6        | 16:04:48 lora-e5-app Iss | ue DevEUI for application          | bee underrity         |
| ¢          | Integrations ~                          | Created at                          | Jan 25, 2022 15:48:43              |          | 15:48:43 lora-e5-app Cre | ate application                    |                       |
| **         | Collaborators                           | Last updated at                     | Jan 25, 2022 16:04:48              |          |                          |                                    |                       |
| 07         | API keys                                |                                     |                                    |          |                          |                                    |                       |
| ۵          | General settings                        |                                     |                                    |          |                          |                                    |                       |
|            |                                         |                                     |                                    |          |                          |                                    |                       |
|            |                                         | End devices (0)                     |                                    |          | Q. Search by ID          | <b>≡</b> + Import end devices      | + Add end device      |
|            |                                         | ID 🗢                                | Name ¢                             | DevEUI   | JoinEUI                  |                                    | Last activity         |
| < Hic      | le sidebar                              |                                     |                                    | No item: | s found                  |                                    |                       |
| @ 2022 T   | - This as the shake The This as Makered | and The This as to death in         |                                    |          |                          | <b>A</b> 511 <b>A 160 D</b>        | 0.01                  |

| <b>Q</b> Search by ID |         | <b>≡</b> + Import end devices | + Add end device |
|-----------------------|---------|-------------------------------|------------------|
| DevEUI                | JoinEUI |                               | Last activity    |

No items found

• **Step 10.** Click **Manually**, to enter the registration credentials manually

## **Register end device**

| From The LoRaWAN Device Repository | Manually |     |
|------------------------------------|----------|-----|
| Frequency plan ⑦*                  |          | •   |
| Select                             |          | · · |
| LoRaWAN version ⑦*                 |          |     |
| Select                             |          | ~   |
| Regional Parameters version ⑦ *    |          |     |
| Select                             |          |     |

 Step 11. Select the Frequency plan according to your region. Also make sure you use the same frequency as the gateway in which you will connect this device to. Select MAC V1.0.2 as the LoRaWAN version and PHY V1.0.2 REV B as the Regional **Parameters version**. These settings are according to the LoraWAN stack of LoRa-E5.

## **Register end device**

| Manually |                     |
|----------|---------------------|
|          |                     |
| by TTN)  |                     |
|          |                     |
|          |                     |
|          |                     |
|          |                     |
|          | Manually<br>by TTN) |

• Step 12. Copy and paste the previously obtained information from step 8 into DevEUI and AppEUI fields. End device ID field will be automatically filled when we fill DevEUI. For AppKey field, use: 2B7E151628AED2A6ABF7158809CF4F3C.

| DevEUI ⑦ *                                             |
|--------------------------------------------------------|
| 2C F7 F1 20 24 90 03 63 🧳 Generate 1/50 used           |
| AppEUI ⑦ *                                             |
| 80 00 00 00 00 00 07 Fill with zeros                   |
| АррКеу 🗇 *                                             |
| 2B 7E 15 16 28 AE D2 A6 AB F7 15 88 09 CF 4F 3C        |
| End device ID ⑦ *                                      |
| eui-2cf7f12024900363                                   |
| This value is automatically prefilled using the DevEUI |
| After registration                                     |
| • View registered end device                           |
| Register another end device of this type               |
|                                                        |
| Register end device                                    |
|                                                        |
|                                                        |

#### Finally click Register end device

 Step 13. Register your LoRaWAN Gateway with TTN Console. Please refer to the instructions shown here [https://wiki.seeedstudio.com/The-Things-Indoor-Gateway/#step-2-gateway-registration-on-ttn-console]

If you see the following output on serial monitor after everything is setup, that means the Seeeduino XIAO is successfully connected with TTN and sending the temperature and humidity sensor data!

| Humidity: 37.00 %                       | Temperature:  | 24.00 *( |
|-----------------------------------------|---------------|----------|
| AT+JOIN                                 |               |          |
| +JOIN: Start                            |               |          |
| +JOIN: NORMAL                           |               |          |
| +JOIN: Network joined                   |               |          |
| +JOIN: NetID 000013 DevAddr 26:07:21:FA |               |          |
| +JOTN: Done                             |               |          |
| Humidity: 37.00 %                       | Temperature:  | 24.00 *( |
| AT+CMSGHEX="00180025"                   |               |          |
| +CMSGHEX: Start                         |               |          |
| +CMSGHEX: Wait ACK                      |               |          |
| +CMSGHEX: FPENDING                      |               |          |
| +CMSGHEX: ACK Received                  |               |          |
| +CMSGHEX: RXWIN2, RSSI                  | -58, SNR 11.0 |          |
| +CMSGHEX: Done                          |               |          |
| <b>FA</b>                               |               |          |

• Step 14. Go back to the application page and navigate to End devices, select the created device and click Live data

| THE THINGS ST<br>Community Edit | ACK Displications Gateways Companizations                                                  |
|---------------------------------|--------------------------------------------------------------------------------------------|
| lora-e5-app                     | Applications > lora-e5-app > End devices > eui-2cf7f12024900363 > Live data                |
| Overview     End devices        | eui-2cf7f12024900363<br>ID: eui-2cf7f12024900363<br>↑ 306 ↓ 306 • Last activity just now ③ |
| 1. Live data                    | Overview Live data Messaging Location Payload formatters Claiming General settings         |
| Payload formatters              | Time Type Verbose stream                                                                   |
| ↑ Uplink                        | $\psi$ 21:45:06 Schedule data downlink for… Rx1 Delay: 5                                   |
| ↓ Downlink                      | ↑ 21:45:06 Forward uplink data message Payload: { humi: 80, temp: 31 } 00 1F 00 50 FPort   |
| ↑ Integrations                  | ↑ 21:45:06 Successfully processed dat DevAddr: 26 0B 7F F0 FCnt: 306 FPort: 8 Confin       |
|                                 | ↓ 21:45:00 Schedule data downlink for… Rx1 Delay: 5                                        |
|                                 | ↑ 21:45:00 Forward uplink data message Payload: { humi: 81, temp: 31 } 00 1F 00 51 FPort   |
| OT API keys                     | ↑ 21:45:00 Successfully processed dat DevAddr: 26 0B 7F F0 FCnt: 305 FPort: 8 Confir       |
| 📅 General settings              | $\downarrow$ 21:44:54 Schedule data downlink for… Rx1 Delav: 5                             |

# Here you will see the temperature and humidity sensor data displayed in real-time!

 Step 15. Navigate to Messaging > Downlink, type 01 under Payload and click Schedule downlink to turn on the built-in yellow LED on the Seeeduino XIAO.

| lora-e5-app          | eui-2cf7f12024900363                                       |
|----------------------|------------------------------------------------------------|
| Overview             | ↑ 430 ↓ 430 • Last activity 5 seconds ago ⑦                |
| Lind devices         | Overview Live data Messaging Location Pay                  |
| II. Live data        | Uplink Downlink                                            |
| Payload formatters ^ |                                                            |
| ↑ Uplink             | Schedule downlink                                          |
| ↓ Downlink           | Insert Mode                                                |
| ↑ Integrations ~     | Replace downlink queue     Ruch to downlink queue (append) |
| Collaborators        | FPort*                                                     |
| OT API keys          | 1                                                          |
| General settings     | Payload type     JSON                                      |
|                      | Payload                                                    |
|                      | The desired payload bytes of the downlink message          |
|                      | Confirmed downlink                                         |
| < Hide sidebar       | Schedule downlink                                          |

Step 16. Send the Payload as 00 to turn off the built-in yellow LED

# Grove - LoRa-E5 P2P Example

This is the example of how to build a Point-to-Point Transmission Application with Grove - LoRa-E5 and Seeeduino XIAO.

## Preparations

- Grove Lora E5 \* 2
- Seeeduino XIAO \* 2
- Seeeduino XIAO Expansion board \* 2
- USB typc cable \* 2

If this is your first time using Seeeduino XIAO, please refer to Seeeduino XIAO's wiki [https://wiki.seeedstudio.com/Seeeduino-XIAO/].

If this is your first time using Arduino, Please put hand on here [https://wiki.seeedstudio.com/Getting\_Started\_with\_Arduino/] to start your Arduino journey.

## Connecting hardware

We can connect the LoRa-E5 module to the UART socket directly as the below picture shows.

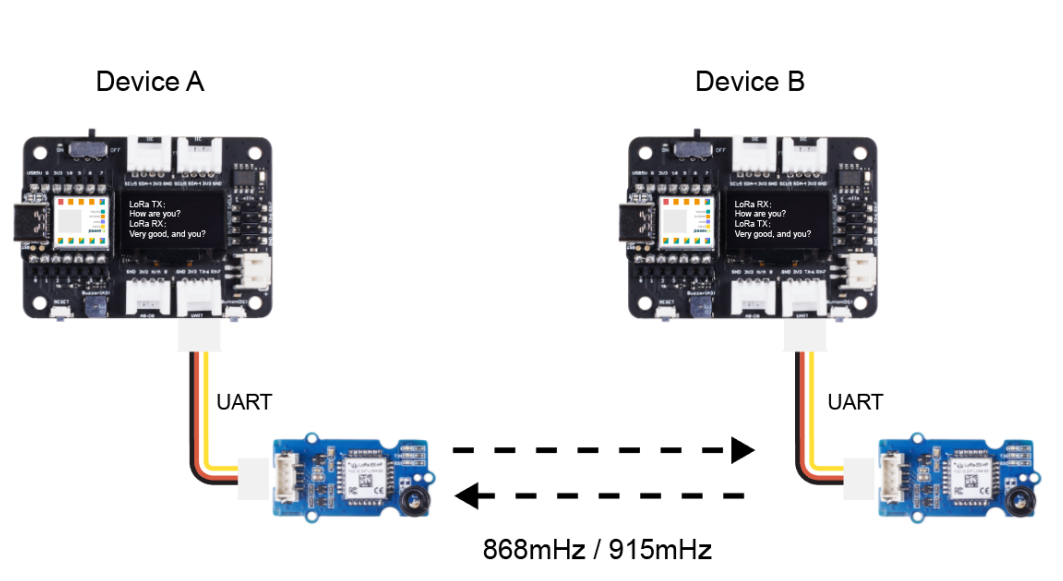

#### Point-to-Point Transmission with Grove - LoRa-E5

## **Download Library**

The u8g2 [https://github.com/olikraus/u8g2] library must be installed for this demo. Click to download the library and install it (How to install an Arduino Library

[https://wiki.seeedstudio.com/How\_to\_install\_Arduino\_Library/]).

## Download the example

Copy the code stick on the Aruino IDE then upload it. One of them is used as a master, and the NODE\_SLAVE macro definition in the code needs to be commented out, and the other is used as a slave, and the NODE\_SLAVE macro definition in the code needs to be turned on.

1 #include <Arduino.h> 2 #include <U8x8lib.h> 3 Ū

```
4
6
    U8X8 SSD1306 128X64 NONAME HW I2C u8x8(/* reset=*/U8X8
8
9
    static char recv buf[512];
10
    static bool is_exist = false;
11
12
    static int at_send_check_response(char *p_ack, int time
13
14
        int ch = 0;
15
        int index = 0;
16
        int startMillis = 0;
17
        va list args;
18
        memset(recv_buf, 0, sizeof(recv_buf));
19
        va start(args, p cmd);
20
        Serial1.printf(p_cmd, args);
        Serial.printf(p_cmd, args);
21
22
        va end(args);
        delay(200);
23
24
        startMillis = millis();
25
26
        if (p ack == NULL)
27
28
             return ∅;
29
30
31
        do
32
             while (Serial1.available() > 0)
33
34
35
                 ch = Serial1.read();
                 recv buf[index++] = ch;
36
                 Serial.print((char)ch);
37
                 delay(2);
38
39
40
             if (strstr(recv_buf, p_ack) != NULL)
41
42
43
                 return 1;
44
```

```
45
46
         } while (millis() - startMillis < timeout ms);</pre>
47
         return ∅;
48
49
50
    static int recv prase(void)
51
52
         char ch;
         int index = 0;
53
         memset(recv buf, 0, sizeof(recv buf));
54
         while (Serial1.available() > 0)
55
56
57
             ch = Serial1.read();
             recv buf[index++] = ch;
58
59
             Serial.print((char)ch);
60
             delay(2);
61
62
         if (index)
63
64
65
             char *p start = NULL;
             char data[32] = {
66
67
                 0,
68
             };
69
             int rssi = 0;
70
             int snr = 0;
71
             p_start = strstr(recv_buf, "+TEST: RX \"5345454
72
73
             if (p_start)
74
                 p start = strstr(recv buf, "5345454544");
75
                 if (p_start && (1 == sscanf(p_start, "53454
76
77
78
                     data[4] = 0;
79
                     u8x8.setCursor(0, 4);
                     u8x8.print("
80
                     u8x8.setCursor(2, 4);
81
                     u8x8.print("RX: 0x");
82
                     u8x8.print(data);
83
                     Serial.print(data);
84
                     Serial.print("\r\n");
85
```

```
86
87
88
                 p start = strstr(recv buf, "RSSI:");
                 if (p_start && (1 == sscanf(p_start, "RSSI:)
89
90
91
                      u8x8.setCursor(0, 6);
92
                      u8x8.print("
                                                   ");
                      u8x8.setCursor(2, 6);
93
94
                      u8x8.print("rssi:");
                      u8x8.print(rssi);
95
96
                 p start = strstr(recv buf, "SNR:");
97
98
                 if (p_start && (1 == sscanf(p_start, "SNR:%")
99
100
                      u8x8.setCursor(0, 7);
                                                   ");
                      u8x8.print("
101
                      u8x8.setCursor(2, 7);
102
                      u8x8.print("snr :");
103
104
                      u8x8.print(snr);
105
106
                  return 1;
107
108
109
         return 0;
110 }
111
112
     static int node_recv(uint32_t timeout_ms)
113 {
114
         at send check response("+TEST: RXLRPKT", 1000, "AT+"
115
         int startMillis = millis();
116
         do
117
118
             if (recv prase())
119
120
                 return 1;
121
         } while (millis() - startMillis < timeout ms);</pre>
122
123
         return 0;
124 }
125
     static int node_send(void)
126
```

```
127 {
128
         static uint16 t count = 0;
129
         int ret = 0;
130
         char data[32];
131
         char cmd[128];
132
133
         memset(data, 0, sizeof(data));
         sprintf(data, "%04X", count);
134
135
         sprintf(cmd, "AT+TEST=TXLRPKT,\"5345454544%s\"\r\n"
136
137
         u8x8.setCursor(0, 3);
         u8x8.print("
                                      ");
138
         u8x8.setCursor(2, 3);
139
         u8x8.print("TX: 0x");
140
141
         u8x8.print(data);
142
143
         ret = at_send_check_response("TX DONE", 2000, cmd);
144
         if (ret == 1)
145
146
147
             count++;
148
             Serial.print("Sent successfully!\r\n");
149
150
         else
151
152
             Serial.print("Send failed!\r\n");
153
154
         return ret;
155 }
156
157
     static void node recv then send(uint32 t timeout)
158 {
159
         int ret = 0;
         ret = node_recv(timeout);
160
         delay(100);
161
         if (!ret)
162
163
164
             Serial.print("\r\n");
165
             return;
166
167
         node_send();
```

7/24/22, 11:24 AM

```
168
         Serial.print("\r\n");
169
170
171 static void node send then recv(uint32 t timeout)
172
173
         int ret = 0;
174
         ret = node send();
175
         if (!ret)
176
177
             Serial.print("\r\n");
178
             return;
179
180
         if (!node_recv(timeout))
181
182
             Serial.print("recv timeout!\r\n");
183
         Serial.print("\r\n");
184
185
186
     void setup(void)
187
188
189
190
         u8x8.begin();
191
         u8x8.setFlipMode(1);
192
         u8x8.setFont(u8x8 font chroma48medium8 r);
193
194
         Serial.begin(115200);
195
196
197
         Serial1.begin(9600);
         Serial.print("ping pong communication!\r\n");
198
         u8x8.setCursor(0, 0);
199
200
         if (at_send_check_response("+AT: OK", 100, "AT\r\n"
201
202
             is exist = true;
203
204
             at send check response("+MODE: TEST", 1000, "AT
             at_send_check_response("+TEST: RFCFG", 1000, "A
205
             delay(200);
206
     #ifdef NODE SLAVE
207
208
             u8x8.setCursor(5, 0);
```

```
209
             u8x8.print("slave");
210
     #else
211
             u8x8.setCursor(5, 0);
212
             u8x8.print("master");
213
    #endif
214
215
         else
216
217
             is_exist = false;
218
             Serial.print("No E5 module found.\r\n");
219
             u8x8.setCursor(0, 1);
             u8x8.print("unfound E5 !");
220
221
222 }
223
224 void loop(void)
225
226
         if (is_exist)
227
    #ifdef NODE SLAVE
228
229
             node recv then send(2000);
230 #else
231
             node send then recv(2000);
232
             delay(3000);
233 #endif
234
235 }
```

## **Review Results**

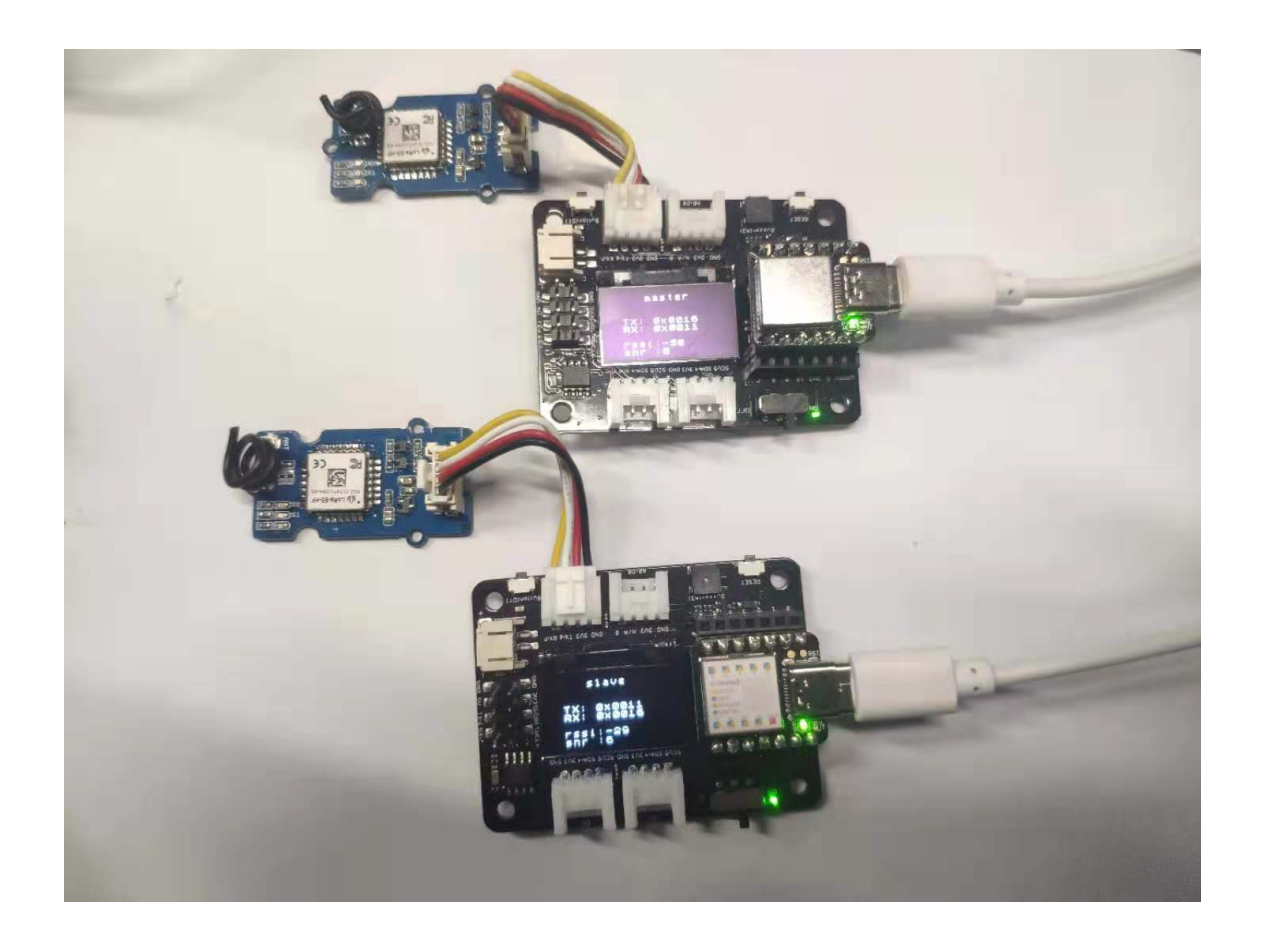

## Resources

#### Datasheet:

• Grove LoRa-E5 v1.0.brd

[http://files.seeedstudio.com/products/113020091/Grove%20-%20LoRa%20-E5%20v1.0.brd]

- Grove LoRa-E5 v1.0.pdf
   [https://files.seeedstudio.com/products/113020091/Grove%20
   -%20LoRa%20-E5%20v1.0.pdf]
- Grove LoRa-E5 v1.0.sch [http://files.seeedstudio.com/products/113020091/Grove%20-%20LoRa%20-E5%20v1.0.sch]

LoRa-E5 datasheet and specifications

[https://files.seeedstudio.com/products/317990687/res/LoRa-E5%20module%20datasheet\_V1.0.pdf]

- LoRa-E5 AT Command Specification
   [https://files.seeedstudio.com/products/317990687/res/LoRa-E5%20AT%20Command%20Specification\_V1.0%20.pdf]
- STM32WLE5JC Datasheet
   [https://files.seeedstudio.com/products/317990687/res/STM3
   2WLE5JC%20Datasheet.pdf]

#### Certifications:

• LoRa-E5-HF Certification CE-VOC-RED

[https://files.seeedstudio.com/products/317990687/res/LoRa-E5-HF%20Certification%20CE-VOC-RED.pdf]

 LoRa-E5-HF FCC Certification -DSS [https://files.seeedstudio.com/products/317990687/res/LoRa-E5-HF%20FCC%20Certification%20-DSS.pdf]

#### • LoRa-E5-HF FCC Certification -DTS

[https://files.seeedstudio.com/products/317990687/res/LoRa-E5-HF%20FCC%20Certification%20-DTS.pdf]

#### **Relevant SDK:**

• STM32Cube MCU Package for STM32WL series

[https://my.st.com/content/my\_st\_com/en/products/embedde d-software/mcu-mpu-embedded-software/stm32-embeddedsoftware/stm32cube-mcu-mpupackages/stm32cubewl.license=1608693595598.product=ST M32CubeWL.version=1.0.0.html#overview]

# Tech Support

## Please submit any technical issue into our forum

[http://forum.seeedstudio.com/].

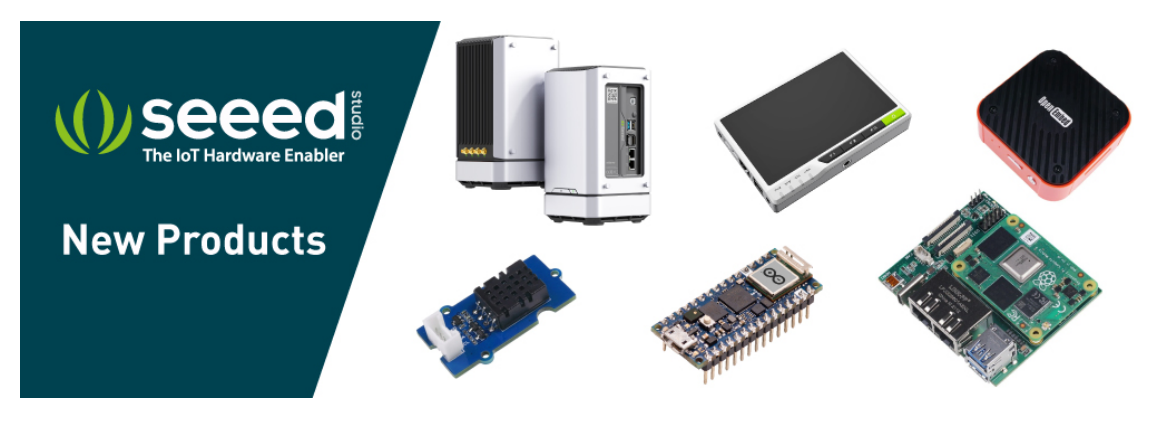

[https://www.seeedstudio.com/act-4.html? utm\_source=wiki&utm\_medium=wikibanner&utm\_campaign=newpr oducts]